|                                         | New User - Active Warrant<br>Reference Guide                                                           |                                                                                                    |                                                                                                    |                                                                                                    |                                                                                                    |                                                                                                    |    |  |
|-----------------------------------------|----------------------------------------------------------------------------------------------------|----------------------------------------------------------------------------------------------------|----------------------------------------------------------------------------------------------------|----------------------------------------------------------------------------------------------------|----------------------------------------------------------------------------------------------------|----------------------------------------------------------------------------------------------------|----|--|
|                                         | Homepage                                                                                               | 1                                                                                                    | New User                                                                                                    | >                                                                                                    | Registrastion                                                                                                    | Active Warrant Uploc                                                                                                    | ad |  |
| Roles                                   | User Types<br>registering for the<br>Job Series 1102<br>with an active<br>warrant                      | • Governme                                                                                                    | ent Users                                                                                                    |                                                                                                    |                                                                                                    |                                                                                                    |    |  |
| Registration for<br>Government<br>Users | Registering for a<br>Government user<br>with the 1102 Job<br>Series may<br>upload an active<br>warrant | Privacy Act Statement<br>AUTHORITY:<br>PRINCIPAL PURPOSE:<br>ROUTINE USES:<br>DISCLOSURE:<br>Thave read and understand the<br>Agree<br>What type of user are you?<br>Agree<br>What type of user are you?<br>Agree<br>Government - DoD<br>Government - Non-DoD<br>Government Support Contracts<br>Government Support Contracts<br>Yendor<br>Note: A security clearance is NOT read | Executive Order 10450, 9397; and F<br>To record names, signatures, and oth<br>Department of Defense (DoD) syste<br>None<br>Disclosure of this information is volu-<br>further processing of this request.<br>The terms and conditions for use of this volu-<br>te terms and conditions for use of this volu-<br>e terms and conditions for use of this volu-<br>tion of the terms and conditions for use of the second<br>or - Supporting DoD Organization<br>or - Supporting Non-DoD Organization<br>equired to access any of the applications in the | Public Law 99-474, the Comput<br>her identifiers for the purpose of<br>sand information. NOTE: Re<br>untary; however, failure to prov<br>website. | er Fraud and Abuse Act.<br>f validating the trustworthiness of individ<br>f validating the trustworthiness of individ<br>ide the requested information may imped<br>ide the requested information may imped<br>ide | uals requesting access to<br>: and/or paper form.<br>e, delay or prevent<br>• Symbol indicates situational entry, at least one is required |    |  |

| Registration Steps     | Authentication                                                                                                    |
|------------------------|----------------------------------------------------------------------------------------------------|
| 1. Registration Home   | How will you be accessing the Procurement Integrated Enterprise Environment applications? *                                                                                                    |
| 2. Authentication 🛈    |                                                                                                    |
| 3. Profile             | Common Access Card / Personal Identity Verification                                                                                                    |
| 4. Supervisor / Agency | Common Access Card / Personal Identity Verification Software Certificate                                                                                                    |
| 5. Roles               | User ID (Password<br>rease ronow the <u>Machine Secup</u> instructions prior to registering a sortware certificate or Common Access Cardias<br>additional steps must be taken for these authentication types. |
| 6. Justification       | Please click on the Certificate Login button to select the appropriate certificate.                                                                                                    |
| 7. Summary             | LOG IN WITH CAC / PIV                                                                                                    |
| 8. Agreement           | CAC Help?                                                                                                    |
|                        |                                                                                                    |
|                        | < Previous                                                                                                    |
|                        |                                                                                                    |

Select the appropriate Authentication method and continue with the registration process. For additional help with Smart Card Authentication visit the FAQ Certificate Modernization section of the WBT on the Homepage under Info for all Users.

| Windows Security × |                           |                           |      |  |  |
|--------------------|---------------------------|---------------------------|------|--|--|
| Select             | a Certificate             |                           |      |  |  |
| Site test          | 3.piee.caci.com needs yo  | ur credentials:           |      |  |  |
| 8                  | Authentication -          | 87                        |      |  |  |
|                    | Issuer: DOD ID CA-59      |                           |      |  |  |
|                    | Valid From: 6/25/2020 t   | o 8/30/2020               |      |  |  |
|                    | Click here to view certif | icate properties          |      |  |  |
| More ch            | noices                    |                           |      |  |  |
|                    | ОК                        | Cancel                    |      |  |  |
|                    |                           |                           |      |  |  |
| sina a Us          | er ID / Password the u    | user will need to enter s | ecur |  |  |

Using a User ID / Password the user will need to enter security questions and answers. After entering in the information click the Next button to continue.

|                |                   | Registration Steps                     | Security Questions                                    |                                                 |                                        |                                   |                                        |                        |
|----------------|-------------------|----------------------------------------|-------------------------------------------------------|-------------------------------------------------|----------------------------------------|-----------------------------------|----------------------------------------|------------------------|
|                |                   | 1. Registration Home                   | WARNING: We suggest                                   | picking unique security questions/              | answers which cannot be looked up v    | via the following means: Answ     | vers might be obtained via googling, b | ologs, personal        |
|                |                   | 2. Authentication                      | websites, genealogy char<br>ups, and other online res | rts, online social networks (faceboo<br>ources. | ok, myspace, etc), high school website | e, picture sites (flickr, photobu | ucket, shutterfly), online phone books | s, reverse phone look- |
|                |                   | 3. Security Questions ටා               | Question 1*                                           |                                                 | Answer 1*                              |                                   | Answer Confirmation 1*                 |                        |
|                |                   | 4. Profile                             | Where is your high sch                                | nool located?                                   |                                        |                                   |                                        |                        |
|                |                   | 5. Supervisor / Agency                 | Question 2*                                           |                                                 | Answer 2 *                             |                                   | Answer Confirmation 2 *                |                        |
|                |                   | 6. Roles                               | Where is your high sch                                | nool located? •                                 |                                        |                                   |                                        |                        |
|                |                   | 7. Justification                       | Question 3*                                           |                                                 | Answer 3*                              |                                   | Answer Confirmation 3*                 |                        |
|                |                   | 8. Summary                             | Where is your high sch                                | nool located?                                   |                                        |                                   |                                        |                        |
|                |                   | 9. Agreement                           |                                                       |                                                 |                                        |                                   |                                        |                        |
|                |                   |                                        | > Next < Prev                                         | vious 🛛 🔁 Help                                  |                                        |                                   |                                        |                        |
|                |                   |                                        |                                                       |                                                 |                                        |                                   |                                        |                        |
|                |                   | Registration Steps                     | User Profile                                          | Middle Name                                     | Last Name *                            | Cuttory                           |                                        |                        |
|                |                   | 1. Registration Home                   | First Name *                                          | Middle Name                                     | Last Name *                            | Suffix                            |                                        |                        |
|                |                   | 2. Authentication                      | Line Oreclastics                                      |                                                 |                                        |                                   | - (Danis i                             |                        |
|                |                   | 3. Security Questions<br>4. Profile වා | DoDAAC/FEDAAC*  G GPC DoDAAC Lookup                   | Organization *                                  | Please Selec V                         | ob Title * Grad                   | e/Kank *                               |                        |
|                |                   | 5. Supervisor / Agency                 |                                                       |                                                 |                                        |                                   |                                        |                        |
|                |                   | 6. Roles                               | Email *                                               | Confirm Email *                                 | Cyber Awareness Training Da            | te *                              |                                        |                        |
|                |                   | 7. Justification                       |                                                       |                                                 |                                        |                                   |                                        |                        |
|                |                   | 8. Summary<br>9. Agreement             |                                                       | Extension Intl Country Code                     | and Phone ! Mobile Telepho             | ne USN Telephone                  |                                        |                        |
|                |                   |                                        | Citizenship *                                         | Designation *                                   |                                        |                                   |                                        |                        |
|                |                   |                                        | US •                                                  | Please Select                                   | •                                      |                                   |                                        |                        |
|                |                   |                                        |                                                       |                                                 |                                        |                                   |                                        |                        |
|                |                   |                                        | Next C Previous                                       | Save Registration (2) Help                      |                                        |                                   |                                        |                        |
|                |                   | Users registering fo                   | r a 1102 Job Series n                                 | nay now upload a                                | n active warrant if t                  | they have one o                   | during registration.                   |                        |
| ve             | Registering with  |                                        |                                                       |                                                 |                                        |                                   |                                        |                        |
|                | an active warrant |                                        |                                                       |                                                 |                                        |                                   |                                        |                        |
| irrant<br>logd | for the 1102 Job  |                                        |                                                       |                                                 |                                        |                                   |                                        |                        |

| ted<br>Int You are n<br>Job Series of 1<br>Do you have a | equired to enter the warrant informat<br>102.<br>A Active Warrant? | ion because you ha | ve entered        |             |           |
|----------------------------------------------------------|--------------------------------------------------------------------|--------------------|-------------------|-------------|-----------|
| First Name *                                             | < Ca                                                               | incel 🗸 Yes        | × No              | Suffi       | x         |
| Home Organization                                        | Organization                                                       | Job Serie          | 95 T              | Job Title * | Gr        |
| DoDAAC/FEDAAC* 3 GPC<br>DoDAAC Lookup                    | DCMA                                                               | 1102               |                   | Contracting |           |
| \$0512A                                                  |                                                                    |                    |                   |             |           |
| Email *                                                  | Confirm Email *                                                    | Cyber Av           | wareness Traininį | g Date *    |           |
| lhenning@caci.com                                        | Ihenning@caci.com                                                  | 2019/10            | 2019/10/04        |             |           |
| Commercial Telephone !                                   | Extension Intl Country Code                                        | and Phone !        | Mobile Tele       | phone DSN   | Telephone |
| 905-555-5555                                             |                                                                    |                    |                   |             |           |
| Citizenship *                                            | Designation *                                                      |                    |                   |             |           |
| US                                                       | MILITARY                                                           |                    |                   |             |           |

Click the "Yes" button if the user has an active warrant otherwise click the "No" button.

Selecting the "No" option the user may not register for a Contracting Officer role and will be registered for a Contracting Specialist role.

|                                       | Warrant Inf    | ormation                               |                           |                     |      |
|---------------------------------------|----------------|----------------------------------------|---------------------------|---------------------|------|
|                                       | Info You are   | required to enter the warrant informat | ion because you have ente | ered                |      |
|                                       | Do you have a  | in Active Warrant in JAM?              |                           |                     |      |
| Profile                               | Warrant ID*    |                                        |                           |                     |      |
| ame *                                 |                |                                        |                           |                     | Suff |
| k                                     |                |                                        |                           |                     |      |
| Organizatic<br>AC/FEDAAC<br>AC Lookup |                | < Ca                                   | ancel 🖌 Yes               | No Job Title *      | ting |
| 12A                                   |                |                                        |                           |                     |      |
|                                       |                | Confirm Email *                        | Cyber Awaren              | ess Training Date * |      |
| ning@caci.c                           | om             | Ihenning@caci.com                      | 2019/10/04                |                     |      |
|                                       | or conserve at |                                        |                           |                     |      |

Warrants may be uploaded to JAM via a web service to be associated with a user later. If a warrant is uploaded for a user, they will receive and email with a Warrant ID to use during registration of the 1102 Job Series.

| Registration Steps            | Upload Active Warrant               |                                       |                                              |                               |
|-------------------------------|-------------------------------------|---------------------------------------|----------------------------------------------|-------------------------------|
| 1. Registration Home          | Warrant Information                 |                                       |                                              |                               |
| 2. Authentication             | First Name *                        | Middle Name                           | Last Name *                                  | Suffix                        |
| 3. Security Questions         | Hank                                |                                       | Hill                                         |                               |
| 4. Profile                    | DODID                               | Issue / Admin Office *                | Organization *                               | Agency / Department *         |
| 5. Upload Active<br>Warrant ව |                                     | S0512A                                | DCMA LOS ANGELES                             | Defense Contract Management   |
| 6. Supervisor / Agency        | Warrant Type Description *          | Warrant Number                        | Is Warrant Unlimited?*                       | Warrant Limit                 |
| 7. Roles                      | Select                              |                                       | Select                                       | •                             |
| 8. Justification              | Subject to the limitation contained | in the Federal Acquisition Regulation | n and to the following: *                    | Temporary Warrant Termination |
| 9. Summary                    |                                     |                                       |                                              |                               |
| 10. Agreement                 |                                     |                                       |                                              | Approval Date *               |
|                               |                                     |                                       |                                              |                               |
|                               | File Name *                         |                                       |                                              | Action                        |
|                               |                                     | No file found. Click 'Add Active War  | rant' to browse for your active warrant to u | pload.                        |
|                               | Add Active Warrant                  |                                       |                                              |                               |

Enter all required information for the Warrant, click the "Add Active Warrant" button to upload the active warrant to the system.

| onocopo      |                                                                                                   |                      |
|--------------|---------------------------------------------------------------------------------------------------|----------------------|
| ition Home   | Warrant Information                                                                               |                      |
| ication      | Add Active Warrant                                                                                |                      |
| Questions    | Active Warrant *                                                                                  |                      |
| Active       | Browse                                                                                            | n rtment '           |
| )i           |                                                                                                   | ontract M            |
| sor / Agency |                                                                                                   | it                   |
|              | Subject to the limitation contained in the Federal Acquisition Regulation and to the following: * | Temporary Warrant Te |
| rtion        | No limits.                                                                                        | Date                 |
| nent         |                                                                                                   |                      |
| marre        |                                                                                                   | Approval Date *      |
|              |                                                                                                   | 2019/10/04           |
|              |                                                                                                   |                      |
| Browse       | the machine for the file and click the "Add" button to finish the uple                            | oad.                 |

| ibject to the limitation contained in the Federal Acquisition Regulation and to the following: * No limits. | Iem<br>Dat | porary Warrant Termination<br>e |
|----------------------------------------------------------------------------------------------------|------------|---------------------------------|
|                                                                                                    | <b>App</b> | roval Date *<br>19/10/04        |
| File Name *                                                                                                 |            | Action                          |
| Active_Warrnat.pdf                                                                                          |            | ♥View ¥ Delete                  |

The file will be displayed, if the wrong file was uploaded it may be deleted before completing the registration process.

| Approver            |                      |         |  |
|---------------------|----------------------|---------|--|
| First Name *        | Last Name *          | Title * |  |
| Work Phone Number * | Work Email Address * |         |  |
|                     |                      |         |  |
| ·                   |                      |         |  |

|              |                 | Registration Steps           | Additional Prof | ile Information      |                 |             |                               |
|--------------|-----------------|------------------------------|-----------------|----------------------|-----------------|-------------|-------------------------------|
|              |                 | 1. Registration Home         | Supervisor I    | nformation           |                 |             |                               |
|              |                 | 2. Authentication            | First Name *    |                      | Last Name *     | Job Title * |                               |
|              |                 | 3. Security Questions        |                 |                      |                 |             |                               |
|              |                 | 4. Profile                   | Email *         |                      | Confi           | irm Email * |                               |
|              |                 | 5. Upload Active<br>Warrant  |                 |                      |                 |             |                               |
|              |                 | 6. Supervisor /<br>Agency කි | DSN Telephor    | ne                   | Phone !         | Extension   | Intl Country Code and Phone ! |
|              |                 | 7. Roles                     |                 |                      |                 |             |                               |
|              |                 | 8. Justification             | Alternate Su    | pervisor Information | n (Optional) 🟮  |             |                               |
|              |                 | 9. Summary                   | First Name !    |                      | Last Name !     | Job Title ! |                               |
|              |                 | 10. Agreement                |                 |                      |                 |             |                               |
|              |                 |                              | Email !         |                      | Confi           | irm Email ! |                               |
|              |                 |                              | DONITalashas    |                      | Dharad          | Federation  | lati Caustas Cada and Dhana I |
|              |                 |                              | DSN Telephor    | le                   | Phone :         | Extension   | Inti Country Code and Phone : |
|              | registration    |                              | Reason !        |                      |                 |             |                               |
| Continue     | continues after |                              |                 |                      |                 |             |                               |
| Registration | the Upload      |                              |                 |                      |                 |             |                               |
| Process      | Section is      | Reason !                     |                 |                      |                 |             |                               |
|              | completed       |                              |                 |                      |                 |             |                               |
|              |                 |                              |                 |                      |                 |             |                               |
|              |                 |                              |                 |                      |                 | 10          |                               |
|              |                 | Agency Information           | in              |                      |                 |             |                               |
|              |                 | Agency Name *                |                 | Address *            |                 |             |                               |
|              |                 |                              |                 |                      |                 |             |                               |
|              |                 | City*                        |                 | Zip *                | Country *       |             | **                            |
|              |                 |                              |                 |                      | Please Select - | •           |                               |
|              |                 | Organization                 |                 | Office Symbol        |                 |             |                               |
|              |                 |                              |                 |                      |                 |             |                               |
|              |                 |                              |                 |                      |                 |             |                               |
|              |                 |                              |                 |                      |                 |             |                               |
|              |                 | > Next < Pr                  | revious 💾 S     | ave Registration     | Help            |             |                               |
|              |                 |                              |                 |                      |                 |             |                               |
|              |                 |                              |                 |                      |                 |             |                               |

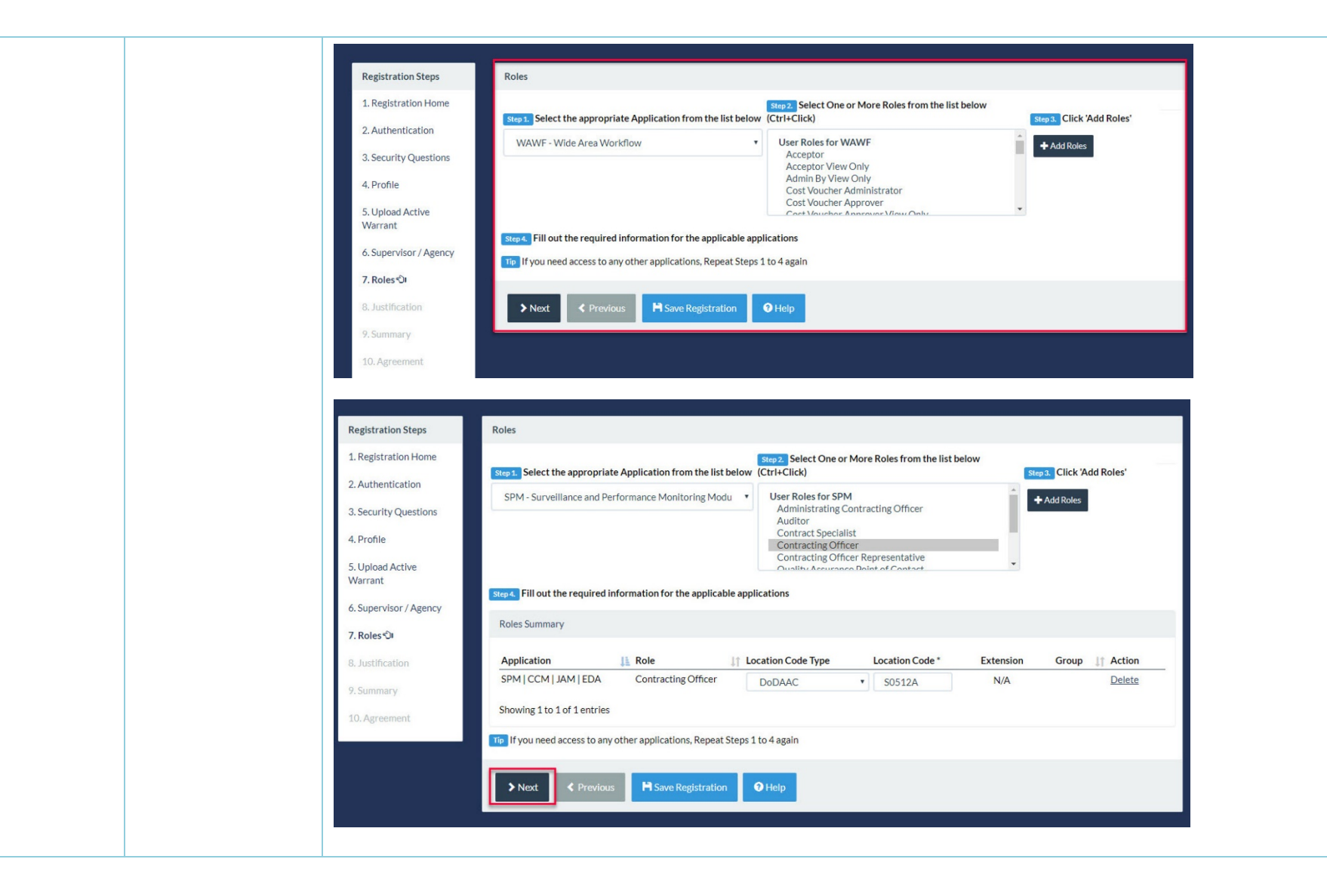

| Registration Steps          | Justification / Attachments                                                                                                    |
|-----------------------------|----------------------------------------------------------------------------------------------------|
| 1. Registration Home        | Info: Auto-registered WAWF Role Issue By View Only for S0512A from CORT Role Contracting Officer                                                                         |
| 2. Authentication           | Into Provide justification for access and upload any necessary attachments.                                                                                              |
| 3. Security Questions       | Justification *                                                                                                    |
| 4. Profile                  |                                                                                                    |
| 5. Upload Active<br>Warrant |                                                                                                    |
| 6. Supervisor / Agency      | Attachments                                                                                                    |
| 7. Roles                    | Browse Upload                                                                                                    |
| 8. Justification 🗘          | Warning: Procurement Integrated Enterprise Environment is designated for Sensitive Unclassified<br>Information ONLY. Do NOT enter classified information in this system. |
| 9. Summary                  |                                                                                                    |
| 10. Agreement               | ▶ Next         < Previous         ● Help                                                                                                    |
|                             |                                                                                                    |

| Registration Steps                  | Registration Summ         | nary - Please Verify A  | II the information        |                                  |                                         |                           |                     |                           |                             |  |
|-------------------------------------|---------------------------|-------------------------|---------------------------|----------------------------------|-----------------------------------------|---------------------------|---------------------|---------------------------|-----------------------------|--|
| 1. Registration Home                | User Information          |                         | User Profile              | r Profile                        |                                         |                           |                     | 🕑 Edit                    |                             |  |
| 2. Authentication                   | User ID AutoUserCO1102    |                         | First Name * Mi<br>Hank   |                                  | dle Name                                | Last Name *<br>Hill       | Last Name *<br>Hill |                           | Suffix                      |  |
| 3. Security Questions<br>4. Profile | Login Method Us           | ser ID \ Password       | Home Organizati           | ion Org<br>AC* DC                | anization *<br>MA                       | Job Series *<br>1102      |                     | Job Title *<br>Contractin | ß                           |  |
| 5. Upload Active<br>Warrant         |                           |                         | 50512A                    | Gra                              | de/Rank *                               |                           |                     |                           |                             |  |
| 6. Supervisor / Agency              |                           |                         | Email *                   | Cyb<br>Dat<br>20                 | er Awareness Training<br>a*<br>19/10/04 |                           |                     |                           |                             |  |
| 7. Roles                            |                           |                         | Commercial Tele           | phone ! Exte                     | ension Intl Country Code<br>!           | and Phone                 | Mobile Tel          | ephone                    | DSN Telephone               |  |
| 8. Justification<br>9. Summary 쉿    |                           |                         | Citizenship*              | Des                              | ignation *                              |                           |                     |                           |                             |  |
| 10. Agreement                       |                           |                         | 05                        | M                                | LITARY                                  |                           |                     |                           |                             |  |
|                                     | Supervisor Information    | n                       |                           | 🕑 Edit                           | Agency Information                      |                           |                     |                           | 🖸 Edit                      |  |
|                                     | First Name *<br>Bwonsamdi | Last Name *<br>Azeroth  | Job Title *<br>Supervisor |                                  | Agency Name*<br>Demos                   | Address *<br>506 South Ha | ampton              |                           | 4                           |  |
|                                     | Fmail *                   |                         |                           |                                  | City *<br>Jacksonville                  | State *<br>Florida        |                     | Zip*<br>32222             | Country*<br>United State: • |  |
|                                     | DSN Telephone             | Phone !<br>910-555-5555 | Extension                 | Intl Country Code<br>and Phone ! | Organization                            | Office Symbo              |                     |                           |                             |  |
|                                     |                           |                         |                           |                                  |                                         |                           |                     |                           |                             |  |

|                     | one ! Extension                           | Intl Country Code<br>and Phone ! |            |                            |
|---------------------|-------------------------------------------|----------------------------------|------------|----------------------------|
| Reason !            |                                           |                                  |            |                            |
|                     | <i>lt</i>                                 |                                  |            |                            |
| User Roles          |                                           |                                  |            |                            |
| Role                | Location Code Type                        | Location Code                    | Extension  | Group                      |
| Contracting Officer | DoDAAC                                    | S0512A                           |            | DCMA LOS ANGELES           |
| Issue By View Only  | DoDAAC                                    | S0512A                           |            | DCMA LOS ANGELES           |
|                     |                                           |                                  |            |                            |
| > Next < Previ      |                                           |                                  | ! Symbol i | ndicates situational entry |
| Next Previ          | ment                                      |                                  | ! Symbol i | ndicates situational entry |
| ▶ Next     < Previ  | ment<br>ement of Accountability Agreement |                                  | ! Symbol i | ndicates situational entry |

be disclosed or used for any U.S. Government-authorized purpose.

product are private and confidential as further explained below:

☑By signing below, I accept the System User Agreement and Rules of Behavior / Acceptable Use Policy.

Government Organization \*

S0512A

personal benefit or privacy.

Signature Date

2019/10/04

✓ Signature

5. Upload Active

6. Supervisor / Agency

Warrant

7. Roles

8. Justification

9. Summary

10. Agreement 🗘

Communications using, or data stored on, this information system are not private, are subject to routine monitoring, interception, and search, and may

Notwithstanding the above, using an information system does not constitute consent to personnel misconduct, law enforcement or counterintelligence investigative searching or monitoring of the content of privileged communications or data (including work product) that are related to personal

representation or services by attorneys, psychotherapists, or clergy, and their assistants. Under these circumstances, such communications and work

Nothing in the User Agreement shall be interpreted to limit the user's consent to, or in any other way restrict or affect, any U.S. Government

This information system includes security measures (e.g., authentication and access controls) to protect U.S. Government interests--not for your

actions for purposes of network administration, operation, protection, or defense, or for communications security. This includes all

| Success                                                        | Enterprise Environment<br>Sful Registration                                                                                                    |                              |
|----------------------------------------------------------------|----------------------------------------------------------------------------------------------------|------------------------------|
| You hav<br>C<br>E<br>JJ<br>SI<br>V<br>V                        | ve successfully registered for the following applications. You will receive an e-mail containing your User ID.<br>CCM - Contracting Communication Module<br>CDA - Electronic Data Access<br>IAM - Joint Appointment Module<br>SPM - Surveillance and Performance Monitoring Module<br>AVMF - Wide Area Workflow<br>nyInvoice                                                                                                    |                              |
| The appro<br>Once you<br>Once you<br>You may lo<br>If you have | oval request will go to your Supervisor(s)/Sponsor.<br>I have been approved by your Supervisor(s)/Sponsor, the approval request will go to an administrator.<br>I have been activated by an administrator, you will receive another email notifying you of the role(s) for which you have been activated.<br>I go into Procurement Integrated Enterprise Environment to check the status of your request or make changes to your profile and role information.<br>e any questions, please contact the Customer Support. |                              |
| Hon                                                            | me                                                                                                    |                              |
| After sig                                                      | gning the registration document a success screen will be displayed with th                                                                                                    | e list of roles registered t |
| The use                                                        | er's Supervisor will now take action to continue the registration process.                                                                                                    |                              |